# **LMIP User Guide**

The LMIP User Guide is designed to help users navigate the new-look LMIP and find relevant information.

Content on the LMIP is categorized into three distinct sections (see Figure 1):

1. Explore the data

Explore regional labour market information – by three geographical classifications - using interactive maps.

2. Gain insights

View a range of reports, publications and other content produced by the Department of Employment. Information available includes: Employment Projections, the monthly Vacancy Report and the Department of Employment's state Labour Economics Office reports.

3. Downloads

Download a range of data files – including regional information available from the Explore the data channel.

#### Figure 1: The three sections of LMIP

| 1                                             | Australian Governm<br>Department of Employ<br>Explore the data<br>Employment rates, Indus                                                                                        | ent La<br>ment Inf<br>1<br>tries by area & more | bour Market<br>formation Portal | jøbodive<br>⊯ 2<br>ts<br>ons, Projections & more | 3<br>Downloads<br>The data you'll need. |  |  |
|-----------------------------------------------|----------------------------------------------------------------------------------------------------|-------------------------------------------------|---------------------------------|--------------------------------------------------|-----------------------------------------|--|--|
|                                               | Insights when you need them<br>The Labour Market Information Portal brings together data<br>from a range of official sources to help you understand your<br>local labour market. |                                                 |                                 |                                                  |                                         |  |  |
| ock                                           | Explore regional                                                                                                    | data                                            |                                 |                                                  | ck                                      |  |  |
|                                               | Select a geographical cla                                                                                                    | ssification here:                               | Select a d                      | Select a corresponding sub-region here:          |                                         |  |  |
|                                               | ① Employment Regions Data                                                                                                    |                                                 | ✓ Natio                         | ✓ National level ✓                               |                                         |  |  |
|                                               | Unemployment Rate (15+):                                                                                                    | Unemployed (15+):                               | Total jobactive Caseload (15+): | Youth jobactive Caseload (15-24):                | Mature Age jobactive<br>Caseload (50+): |  |  |
| ock                                           | 5.7%                                                                                                    | 726,400                                         | 778,570                         | 167,285                                          | 188,643                                 |  |  |
| View charts & maps     Download data in Excel |                                                                                                    |                                                 |                                 | Sxcel                                            |                                         |  |  |

## **Explore the data**

Explore labour market information for three geographical classifications: Employment Regions (ERs), Employment Service Areas (ESAs) and ABS Statistical Area 4 (SA4) Regions. There are two ways to access regional information from the **Explore the data** section:

- 1. Explore the data menu (see Figure 2)
  - i) Hover over the **Explore the data** menu tab.
  - ii) Choose one of the geographical classifications and then select a corresponding sub-region using the collapsible arrows.

#### Figure 2: Explore the data menu

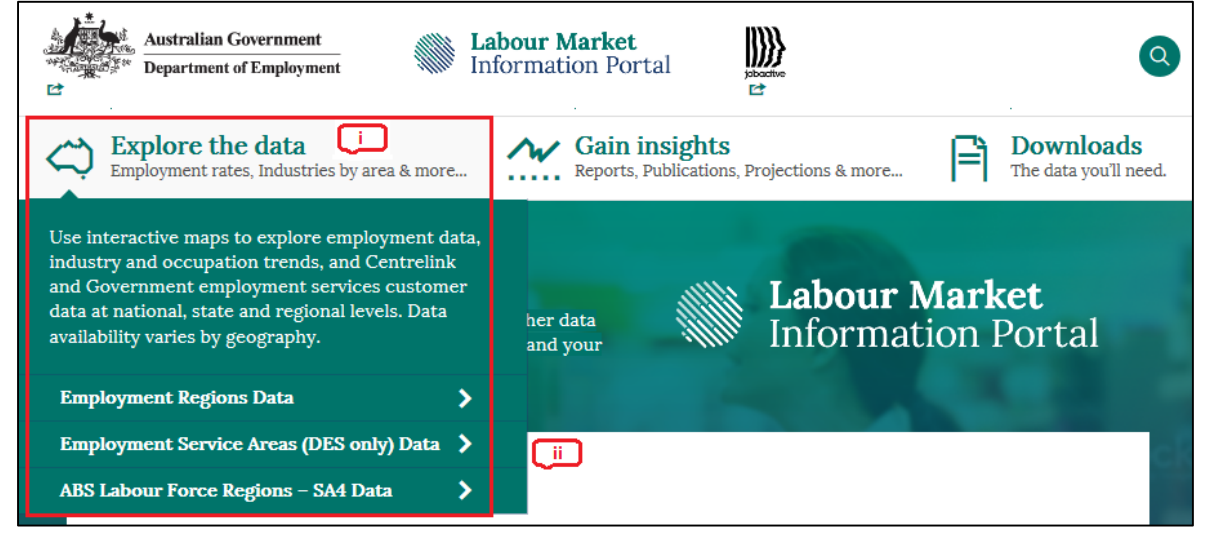

- 2. Explore regional data menu located on the Homepage(see Figure 3)
  - i) Use the left drop-down menu to select a geographical classification.
  - ii) Then select a corresponding sub-region using the right drop-down menu.
  - iii) Once you have selected a region, click the View charts & maps button.

#### Figure 3: Explore regional data (Homepage only)

| 1997 D                                                                                                    | Australian Governm                                                                                                    | nent La<br>Nyment Inf | <b>bour Market</b><br>ormation Portal | joboative<br>⊯                    | 0                                       |  |  |
|----------------------------------------------------------------------------------------------------|----------------------------------------------------------------------------------------------------|-----------------------|---------------------------------------|-----------------------------------|-----------------------------------------|--|--|
| Explore the data<br>Employment rates, Industries by area & more Gain insights<br>Reports, Publications, Projections & more |                                                                                                    |                       |                                       |                                   |                                         |  |  |
|                                                                                                    | Insights when you need them<br>The Labour Market Information Portal brings together data<br>from a range of official sources to help you understand your<br>local labour market. |                       |                                       |                                   |                                         |  |  |
|                                                                                                    | Explore regional                                                                                                    | data                  |                                       |                                   | 0                                       |  |  |
|                                                                                                    | Select a geographical classification here: [i] Select a corresponding sub-region here: [i]                                                                                       |                       |                                       |                                   |                                         |  |  |
|                                                                                                    | (i) Employment Regions Data V National level                                                                                                    |                       |                                       |                                   | ~                                       |  |  |
|                                                                                                    | Unemployment Rate (15+):                                                                                                    | Unemployed (15+):     | Total jobactive Caseload (15+):       | Youth jobactive Caseload (15-24): | Mature Age jobactive<br>Caseload (50+): |  |  |
| xcl                                                                                                    | 5.7%                                                                                                    | 726,400               | 778,570                               | 167,285                           | 188,643                                 |  |  |
|                                                                                                    | Vie                                                                                                    | w charts & maps       | 1                                     | Download data in l                | Excel                                   |  |  |

After selecting a region from one of the aforementioned menus, you will enter the **Explore the data** mapping-section of the website. The **Explore the data** section contains an interactive map (on the left) and a data pane (on the right). The interactive map can be used to pan/zoom and select regions by clicking on them. From the data pane, you can access the following:

- 1. A brief labour market summary of the selected region.
- 2. A link to a list of charts and data available for the selected region.

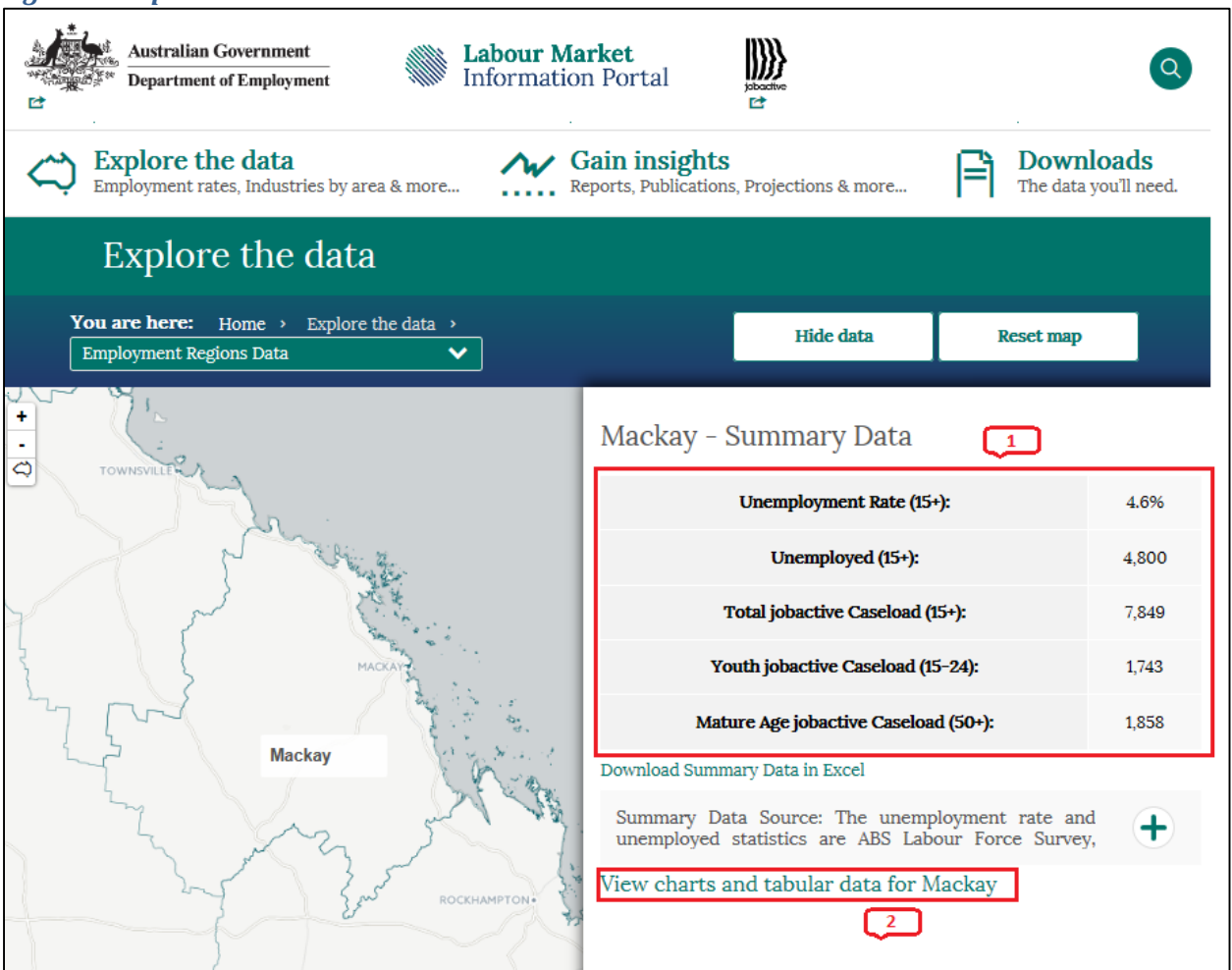

#### Figure 4: Explore the data section

## **Explore the data - Charts**

After selecting the "View charts and tabular data" link from the data pane, you will go to a new page with a list of charts available. From this page, you can access the following features:

- **1.** An array of charts from the left menu. Simply click on a link to populate the chart to the right.
- 2. Expandable/collapsible window that contains the source information.
- **3.** A link to the **Downloads** section where data can be downloaded in Excel files.
- **4.** A link to print the chart/table.

#### Figure 5: Explore the data - charts

|   | Australian Government<br>Department of Employment                                                                                                    | Labour Market<br>Information Portal                                                                                                    |                                 | Q    |
|---|----------------------------------------------------------------------------------------------------|----------------------------------------------------------------------------------------------------|---------------------------------|------|
| < | Explore the data<br>Employment rates, Industries by area & more.                                                                                                    | Gain insights<br>Reports, Publications, Projections & more                                                                                  | Downloads<br>The data you'll ne | eed. |
|   | You are here: Home > Employment Region<br>Centrelink Population by Benefit                                                                                                    | on $ ightarrow$ Mackay $ ightarrow$ Centrelink Population by Benefit Type $ ightarrow$ , Type                                               |                                 |      |
|   | Please select a chart from the below menu                                                                                                    | Mackay                                                                                                    |                                 |      |
|   | Centrelink Data<br>Centrelink Customer Population by Main<br>Benefit Type<br>Centrelink PPS Population by Age of Youngest<br>Child                                                                                                    | Centrelink (15-64) Customer Populat<br>Benefit Type, March 2016                                                                             | tion by Main                    |      |
| 1 | Labour Market Data<br>Unemployment Rate Time Series<br>Participation Rate Time Series<br>Employment Rate Time Series<br>Population by Age Group<br>Population by Age Group vs State<br>Population by Age Group - Five Year Time<br>Series | 0 1.4k 2.8k<br>Newstart<br>Youth Allowance (Other)<br>Parenting Payment Single<br>Parenting Payment Partnered<br>Disability Support Pension | 4.2k 5.6k 7k                    |      |
|   | Population by Labour Force Status                                                                                                    | Allowance                                                                                                    | Recipients                      |      |
|   | Industry Data                                                                                                    | Newstart                                                                                                    | 6,674                           |      |
|   | Employment by Industry - Ranked<br>Employment Status by Industry                                                                                                    | Youth Allowance (Other)                                                                                                    | 1,093                           |      |
|   | Employment by Industry by Gender                                                                                                    | Parenting Payment Single                                                                                                    | 2,444                           |      |
|   | Employment Distribution by Industry vis State<br>Employment by Industry Time Series<br>Employment by Industry - Five Year Growth                                                                                                    | Disability Support Pension                                                                                                    | 3,978                           |      |
|   | Occupation Data                                                                                                    | Chart Source: Centrelink Administrative Data - Dep<br>Human Services Administrative Data (Department of Sou                                 | cial Services                   | 2    |
|   | Employment by Occupation by Status                                                                                                    | Download data in Excel                                                                                                    | 1                               | 3    |
|   | Employment by Occupation by Gender<br>Employment Distribution by Occupation vs<br>State                                                                                                    | Print chart/table                                                                                                    |                                 | 4    |

## **Gain insights**

View a range of reports, publications and other content produced by the Department of Employment. Information available includes: the monthly Vacancy Report, Employment Projections, Employers' Recruitment Insights, Industry Information and the State Labour Economics Office Reports.

To access this content:

- 1. Hover over the Gain insights menu tab.
- 2. Select an item from the menu list.

#### Figure 6: Gain insights menu

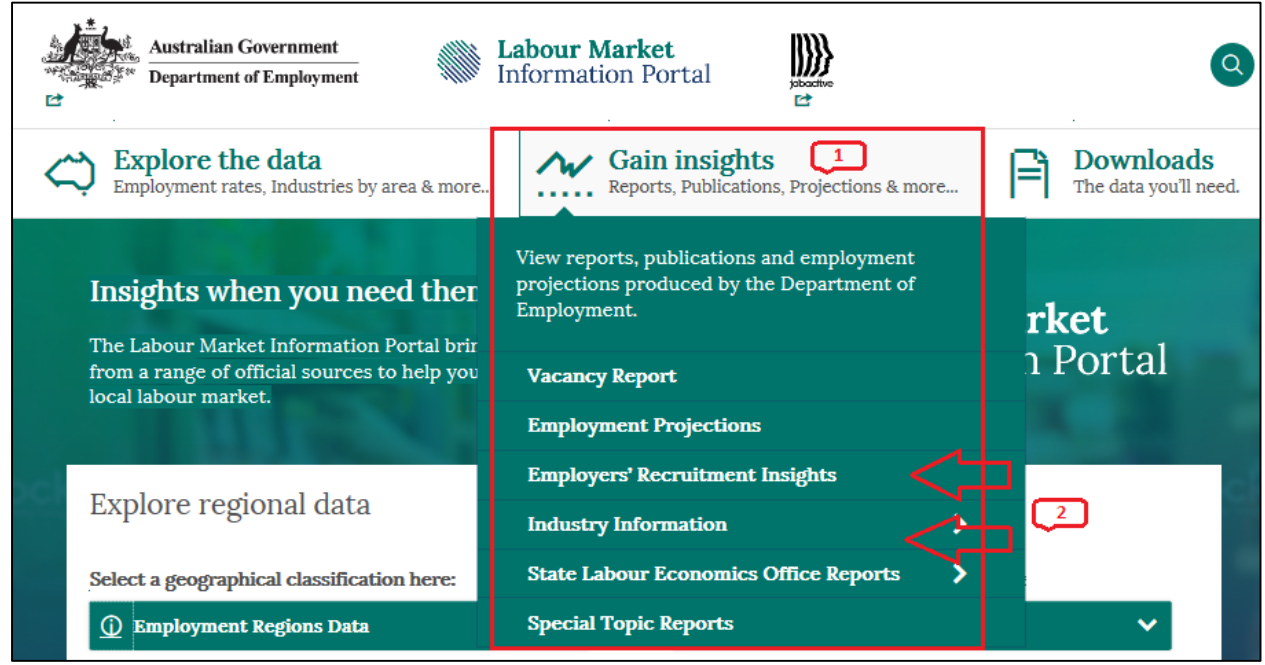

#### **Downloads**

Download a range of data files – including information available from the Explore the data channel, Disability Employment Services (DES) data files, correspondence files and digital mapping files.

To access this content:

- 1. Hover over the **Downloads** menu tab.
- 2. Select an item from the menu list.

| rıgu           | re /: Downloaas                                                                                                    |                             |                                          |                                                                                                    |                                    |  |
|----------------|----------------------------------------------------------------------------------------------------|-----------------------------|------------------------------------------|----------------------------------------------------------------------------------------------------|------------------------------------|--|
| 499 t          | Australian Governme                                                                                                    | nt 💦 👫 La<br>ment Marine In | <b>abour Market</b><br>nformation Portal | jabothe<br>⊑                                                                                                    |                                    |  |
| $\sim$         | Contraction Contraction Contra | ries by area & more         | Gain insig<br>Reports, Public            | hts<br>ations, Projections & more                                                                                                    | Downloads<br>The data you'll need. |  |
|                | Insights when you need them         The Labour Market Information Portal brings together data from a range of official sources to help you understand your local labour market.         Explore regional data         Select a geographical classification here:                                                                                                    |                             |                                          | Get the data in user-friendly Excel files, free to<br>download.<br>Interactive data files draw the charts for you,<br>allowing for easy data visualisation. |                                    |  |
|                |                                                                                                    |                             |                                          | Employment Regions Data                                                                                                    |                                    |  |
|                |                                                                                                    |                             |                                          | Employment Service Area (DES only) Data<br>ABS Labour Force Regions - SA4 Data<br>Small Area Labour Markets Data                                            |                                    |  |
| <u>&gt;c</u> ł |                                                                                                    |                             |                                          |                                                                                                    |                                    |  |
|                |                                                                                                    |                             |                                          |                                                                                                    |                                    |  |
|                |                                                                                                    |                             |                                          | Disability Employment Services (DES) Data 🔉                                                                                                    |                                    |  |
|                | (j) Employment Regions Data V Na                                                                                                    |                             |                                          | Interactive Data File:                                                                                                    | Interactive Data Files             |  |
|                | Unemployment Rate (15+):                                                                                                    | Unemployed (15+):           | Total jobactive Caselo                   | Correspondence File                                                                                                    | s                                  |  |
| sch            | 5.7%                                                                                                    | 726,400                     | <sup>(15+):</sup><br>778,570             | Digital Mapping                                                                                                    | 100,010                            |  |

## **Subscribe to Receive Email Updates**

Stay up-to-date with LMIP content by subscribing to our mailing list @ LMIP@employment.gov.au

#### **Data Updates**

Want to know when the next batch of labour market data is due to be published on LMIP? Get the upcoming release dates from the <u>Data updates</u> page.

## FAQs

Are you a job seeker? Are you an overseas resident considering working in Australia? Find this information and other frequently asked questions from the <u>FAQs</u> page.

## **For More Help**

If you require further assistance, please email us @ <a href="mailto:limip@employment.gov.au">limip@employment.gov.au</a>